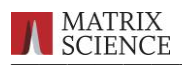

# NCBInr のフォーマット変更に伴う

# データベース運用方法の変更

弊社サイトにて公開された以下 URL の情報に基づいた資料です。 http://www.matrixscience.com/help/seg\_db\_setup\_nr.html

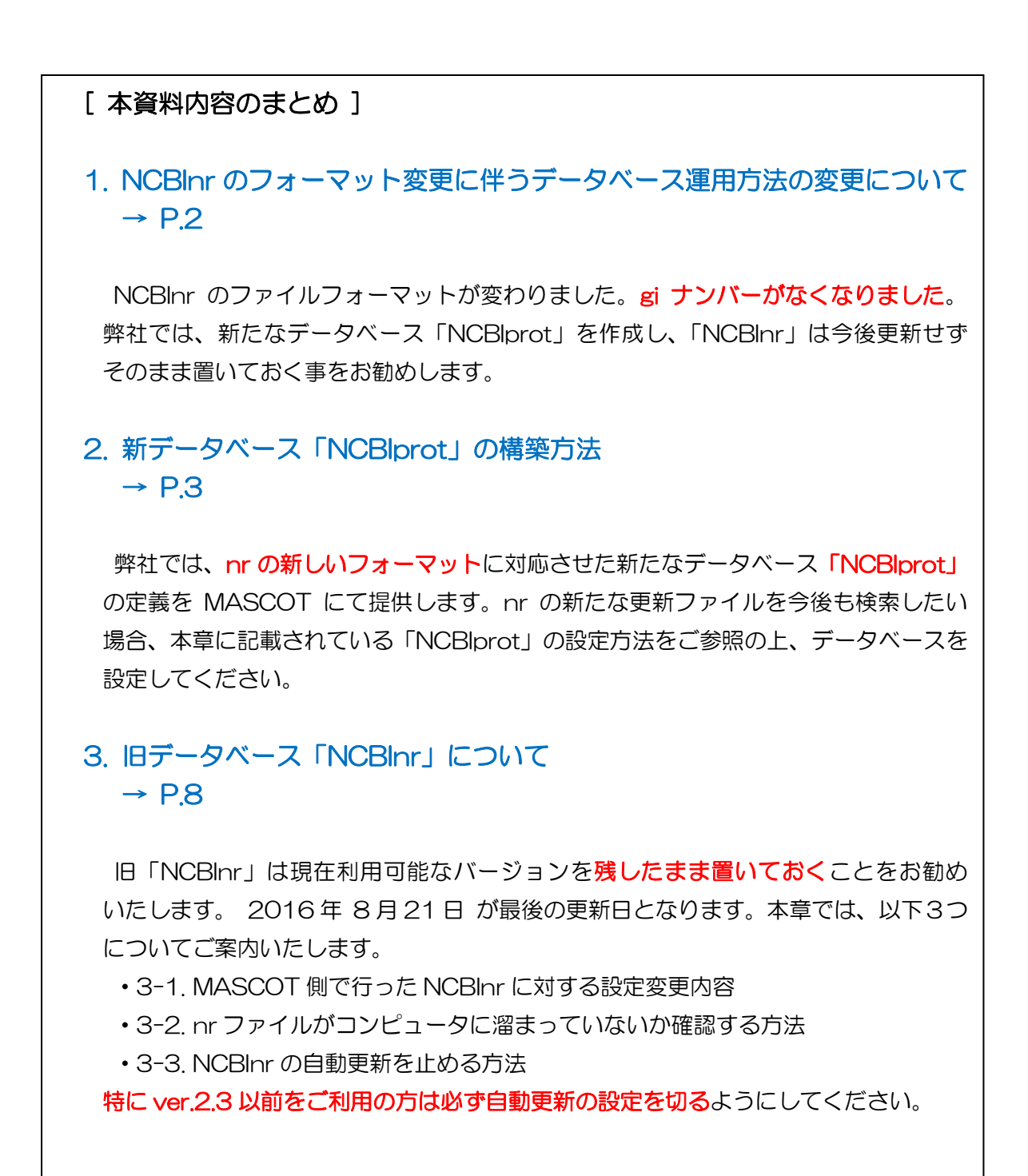

![](_page_1_Picture_1.jpeg)

# 1. NCBInrのフォーマット変更に伴うデータベース運用方法の変更 について

2016 年 8 月 22 日以降にリリースされた NCBInr では、タンパク質エントリのタイトル行 の先頭に配置されていた gi 番号(例:489223532)が削除されています。Mascot で使用 していたデータベース「NCBInr」は gi 番号をタンパク質エントリーの固有番号として使用して いますので、8 月 22 日以降の NCBInr の更新プロセスは完了せず、ダウンロードされた関連 ファイルが解凍された直後に停止します。構築に失敗した Fasta ファイルは current フォルダ にたまったままの状態となります。

8月22日以降の NCBInr では、gi 番号に代わってアクセッション番号とそのバージョン情報を「.」で結合した文字列がタイトル行の先頭に配置されています(例:WP\_003131952.1)。

2016年8月21日以前のタンパク質エントリー例

>gi|489223532|ref|WP\_003131952.1| 30S ribosomal protein S18 [Lactococcus lactis] MAQQRRGGFKRRKKVDFIAANKIEVVDYKDTELLKRFISERGKILPRRVTGTSAKNQRKVVNAIKR ARVMALLPFVAEDQN

2016年8月22日以降のタンパク質エントリ例

>WP\_003131952,1 30S ribosomal protein S18 [Lactococcus lactis]
MAQQRRGGFKRRKKVDFIAANKIEVVDYKDTELLKRFISERGKILPRRVTGTSAKNQRKVVNAIKR
ARVMALLPFVAEDQN

Mascot がリリースされた 1999 年以来、NCBInr は gi 番号をタンパク質エントリの固有 番号として使用していました。NCBInr の固有番号認識に関する設定を変更した場合、過去の検 索結果の概要ページは表示されますが Protein View ページなど詳細情報を表示できません。そ こで、2016年8月21日以前のNCBInr はそのまま置いておき、2016年8月22日以降の NCBInr を新たに「NCBIprot」という名称のデータベースをセットアップすることをおすすめ します。本資料の以降の内容で、新しいデータベース「NCBIprot」の設定方法と、旧データベ ース「NCBInr」に関する確認事項・設定変更するべき内容についてご案内いたします。

![](_page_2_Picture_1.jpeg)

## ■ 2. 新データベース「NCBlprot」の構築方法

Matrix Science 社では、2016年8月22日以降にリリースされた nr ファイルを使用可能 なデータベースの設定として名称「NCBlprot」を準備いたしました。ver.2.4 以降のユーザー の方にはインターネットを通じて新たな定義「NCBlprot」を自動的に取得することができます。 一方、ver.2.3 以前のバージョンをご利用の方はご自身でデータベースを作成する必要が あります。ver.2.3 以前のバージョンにおける NCBlprot の作成手順については、以下弊社手順 (英語)をご参照ください。

http://www.matrixscience.com/help/seg\_db\_setup\_nr.html

本資料では ver.2.4 以降のユーザーの方向けに、データベース「NCBlprot」を使用可能に する方法について以下ご案内いたします。なお「NCBlprot」の構築には、大きなファイルの ダウンロード(nr.gz など、2016 年 9 月1 3日現在、ファイルサイズが 22GB) とファイル の解凍、並びにデータベースの構築と検索テストを行う必要があります。データベースの構築 並びに検索テストには 15~24 時間ほどかかります。

#### ■ NCBlprot を使用可能にする方法:操作手順

 NCBlprot が定義に含まれているかを確認します。Database Manager 画面を 開きます (Home -> Configuration Editor -> Database Manager)。

![](_page_2_Picture_8.jpeg)

![](_page_3_Picture_0.jpeg)

・ 左のフレームにある「Enable predefined definition」をクリックします。

| (-) (-) (-) (-) (-) (-) (-) (-) (-) (-) | h <b>ost</b> /mascot/x-cgi/db_manag | er.pl           |                    |                        | ロ -<br>第公公公 0-Q                         | ×<br>• |
|-----------------------------------------|-------------------------------------|-----------------|--------------------|------------------------|-----------------------------------------|--------|
| Mascot search engine   Pi               | rotein <i>@</i> Mascot configur     | ation           | <i> Mascot Dat</i> | abase Manager 🛛 🗙      |                                         |        |
| ファイル(F) 編集(E) 表示(N                      | ハ お気に入り(A) ツール(T)                   | ヘルプ(H)          |                    |                        |                                         |        |
| Database Manager<br>Databases (21)      | Databases                           | 5               |                    |                        |                                         | >      |
| Parse rules (20)                        | Name                                | Status          | New files          |                        | Tasks                                   |        |
| Scheduled updates                       | 5length                             | In use          | (no URLs)          | Deactivate             |                                         |        |
| Running tasks (0)                       | contaminants                        | * In use        | Update             | Deactivate             | (error) [Wed Dec 9<br>16:06:17 2015]    |        |
| Settings                                | cRAP                                | * In use        | Update             | Deactivate             | (success) [Thu Dec 10<br>16:44:18 2015] |        |
| New database                            | IPI_rat                             | * In use        | Update             | Deactivate             | (success) [Wed Apr 15<br>17:26:25 2015] |        |
| Enable predefined                       | NCBInr                              | * Offline       | Download           | No local FASTA<br>file | (error) [Fri Dec 11<br>10:28:13 2015]   |        |
| Create new                              | NCBIprot                            | * Offline       | Download           | No local FASTA<br>file | (error) [Thu Sep 15<br>11:44:10 2016]   |        |
| Synchronise custom<br>definitions       | OriginalDB                          | In use          | (no URLs)          | Deactivate             |                                         |        |
| http://localhost/mascot/x-c             | gi/db_manager.pl?sub=dbs.n          | ew;dbs.new.type | =inherit           | Deactivate             |                                         | ~      |

•「NCBlprot」の隣りにある「Enable」ボタンを押します。

\*この段階で「NCBlprot」の定義が一覧にない方はお手数ですが弊社までご連絡ください。

| Mascot search engi 🗙 Masc    | ot configuration | × Mascot D   | )atabase Mana 🗙                 | +          | -      | -      |    | ×    |
|------------------------------|------------------|--------------|---------------------------------|------------|--------|--------|----|------|
| ( ilocalhost/mascot/x-cgi/db | _ma 🖾 C          | <b>9、</b> 検索 | ☆ 自                             | ♥ ↓        | Â      |        | »  | ≡    |
| ? yahoo 乗換 🛞 Unimod          |                  |              |                                 |            |        |        |    |      |
| IPI_huma                     | 'n               | Enable       | -                               |            |        |        |    | ^    |
| IPI_mous                     | e                | Enable       |                                 |            |        |        |    |      |
| IPI_rat                      |                  | Enable       | Already set up a                | s IPI_rat. |        |        |    |      |
| IPI_zebra                    | ifish            | Enable       | Could be synchr<br>DNA1.        | onised wit | h DNA2 | , test | or |      |
| Mammals                      | _EST             | Enable       |                                 |            |        |        |    |      |
| Mus_EST                      |                  | Enable       |                                 |            |        |        |    | - 11 |
| NCBInr                       |                  | Enable       | Already set up a                | s NCBInr.  |        |        |    |      |
| NCBIprot                     | _                | Enable       | ould be synchr<br>efseq_human_p | onised wit | :h     |        |    |      |
| neXtProt                     | —                | Enable       |                                 |            |        |        |    |      |
| Plants_E                     | эт               | Enable       |                                 |            |        |        |    |      |
| Prokaryo                     | tes_EST          | Enable       |                                 |            |        |        |    | ~    |

![](_page_4_Picture_0.jpeg)

・データベースファイルの置き場所(下記画面では C:/Inetpub/mascot/sequence)を設定 した後、「Create」ボタンを押します。

|                                                                                                    | Mascot search engi                                                                                                    |
|----------------------------------------------------------------------------------------------------|----------------------------------------------------------------------------------------------------|
| 🗲 🛈 Iocalhost/mascot/x-cgi/db_manag 🛛 🤄 🔍 検索 🛛 🏠 自 💟 🖡 🔺 👋 🚍                                                                                                    | ( i localhost/mase                                                                                                    |
| ¥7 yahoo 乗換 ♂ Unimod                                                                                                    | Ƴ yahoo 乗換                                                                                                    |
| Database Manager         Databases (20)         Parse rules (20)         Scheduled updates         (0)         Running tasks (0)         Settings         New database         Enable predefined         definition         Create new         Synchronise custom | Database Manager<br>Databases (20)<br>Parse rules (20)<br>Scheduled updates<br>(0)<br>Running tasks (0)<br>Settings<br>New database<br>Enable predefined<br>definition<br>Create new<br>Synchronise custom<br>definitions |

 ・データベースファイルのダウンロードが始まります。後の処理は基本的にすべて自動で 行われます。ファイルサイズが非常に大きい(2016年9月13日現在約22GB)ため、
 ダウンロードに非常に時間がかかります。ご注意ください。

![](_page_4_Picture_5.jpeg)

![](_page_5_Picture_0.jpeg)

・ダウンロードの進捗を確認するためには、左フレームのリンク「Running tasks」画面を ご覧ください。ファイルのダウンロードから解凍までの進捗状況を見ることができます。

![](_page_5_Picture_3.jpeg)

Runnging Tasks のダウンロード進捗を表す画面(上図中段)では、

「Title」に、どのデータベースにおけるファイルダウンロードを行っているか、

「Started」に、作業を開始した時間、

「Progress」にダウンロードの進捗(%表示とダウンロードしたファイルサイズ) が表示されます。

Database manager の「Running Tasks」画面について、画面の見方に関する詳しい情報 は、弊社日本語資料サイトにあります「配列データベース管理マニュアル」 http://www.matrixscience.jp/pdf/jap\_database\_manager.pdf の P.43 ~「データベースダウンロード進捗の確認」にもございます。必要に応じてそちら も併せてご覧ください。  ・ダウンロード後、データベースの構築が行われます。マシンスペックにもよりますが、 構築にも非常に時間がかかる(15~24時間程度)のでご注意ください。Database Status
 画面(Home -> Database Status)にて、「NCBlprot」のstatus 項目をご覧いただくと 構築の進捗状況を確認することができます。使用可能となるまでの手順は、

データベースの構築→検索テスト→使用可能 です。

「status」項目が「In use」(使用可能)となれば構築が終了し使用可能となります(下図)。

 $\times$ 🗽 Mascot search engi... 🗙 Mascot configuration 🛛 🗙 🗽 Mascot search engi... 🗙 Mascot search status pa... 🗙 + Iocalhost/mascot/x-cgi/ms-status.exe ▼ → Q 検索 ☆ 自 ♥ ↓ 余 ≡ 0 1 Yyahoo 乗換 🕑 Unimod NCBInn Family = C:/inetpub/mascot/sequence/NCBInr/current/NCBInr\_\*.fasta Name Family = C:/inetpub/mascot/sequence/EST\_mouse/current/EST\_mouse\_\*.fasta Pathname = = EST\_mouse Name Filename Name = NCBIprot Family = C:/inetpub/mascot/sequence/NCBIprot/current/NCBIprot\_\*.fasta Filename = NCBIprot 20160911.fasta Pathname = C:/inetpub/mascot/sequence/NCBIprot/current/NCBIprot\_20160911.fas Status = In use Statistics Compression warnings Unidentified taxonomy State Time = Tue Sep 13 10:22:08 # searches = 0 Mem mapped = YES Request to mem map = YES Request unmap = NO Mem locked = NO Number of threads = -1 Current = YES

構築終了後、小さな query データサイズで、taxonomy に何かしらの指定を行った検索 テストを行って頂く事をお勧めいたします。

![](_page_7_Picture_1.jpeg)

## ■ 3. 旧データベース「NCBInr」について

データベースに対して固有番号抜き出しルールの変更やデータベースの定義自体の削除や名称変更を行うと、過去に行った検索結果閲覧に不便が生じます。具体的には、結果概要のページ (最初に表示される画面)は閲覧可能であるものの、タンパク質の詳細情報を表示する protein view などタンパク質の配列情報が必要な画面を閲覧できなくなります。そのため弊社では現在 利用可能なバージョンで「NCBInr」を残したまま置いておくことをお勧めいたします。NCBInr については 2016 年 8月21 日 が最後の更新日となります。

\*これまでほとんどNCBInrを使われていない場合はこれを機にNCBInrを削除していただく事をお勧めいたします。

今後 NCBInr で新しい nr ファイルをダウンロードしても、更新が失敗して current フォルダ に fasta ファイルが次々にたまってしまいます。ver.2.4 以降では自動的にダウンロード先が 変更され、問題が起きない様に調整されています。しかし ver.2.3 以前のバージョンをご利用 の方は、自動更新を行わないように設定変更が必要です。

本章では データベース「NCBInr」に関する以下3つの点についてご案内いたします。

■ 3-1. NCBInr の設定変更内容について → P.9

ver.2.4 以降の MASCOT において、フォーマット変更に合わせて行われた NCBInr の設定 変更内容について

■ 3-2. nr ファイルがコンピュータ内にたまっていないか確認する方法 → P.9

NCBInr の設定変更に伴いお手元のコンピュータで nr ファイルが溜まる問題が起きていないかを確認する方法について

■ 3-3. NCBInr 自動更新を停止する方法 → P.11

ファイルが溜まってしまう問題が今後発生しないよう、NCBInr にて行われていた自動更新 設定を解除する方法について

\* ver.2.3 以前の MASCOT ご利用の方は必ず目を通してください。

![](_page_8_Picture_1.jpeg)

■ 3-1. 「NCBInr」の設定変更内容について

ご利用の MASCOT のバージョンが ver.2.4 以降の場合、データベース「NCBInr」の 設定が自動的に変更され、NCBInr の関連ファイル取得先が NCBI から amazon のクラウド サイト(弊社にて使用している領域)に変更されています。gi ナンバーを含め各種設定は 以前と同じです。アマゾンのクラウドサイトに置かれているファイルは、 2016年8月21日\*のバージョンのまま、今後変わる予定がありません。

\* 弊社にてファイルをアップロードした日が 2016 年 8 月 31 日でした。そのため構築後の Database Status 画面にて NCBInr の filename には日付が 20160831 と表示されますが、実際には NCBI にて 2016 年 8 月 21 日にアップロードされたファイルです

MASCOT のデータベース自動更新では、取得先のファイルに更新がない限り ダウンロードをしません。従って ver.2.4 以降の MASCOT では今後 NCBInr において フォーマットに関する問題は起きないと思われますが、念のため NCBInr の自動更新の設定 をオフにしておくことをお勧めします。詳しくは 後述の「3-3. NCBInr 自動更新を停止 する方法」をご覧ください。なお、ver.2.3 以前の MASCOT では NCBInr 更新に関して、 自動的な設定変更が行われません。自動更新の設定を止めないとファイルが溜まってしまう 可能性がありますので必ず止めてください。設定変更方法は同じく後述の「3-3. NCBInr 自動更新を停止する方法」をご覧ください。

#### ■ 3-2. nr ファイルがコンピュータ内に溜まっていないか確認する方法

フォーマットの変更後に自動更新によってダウンロードされた fasta ファイルは、構築 開始直後に失敗して current フォルダ内に溜まります。構築できなかった fasta ファイルは 溜まり続けハードディスク容量を圧迫します。一度 current フォルダの中をご確認いただき、 不要なファイルがあれば削除することをお勧めいたします。以下、その手順ついてご案内い たします。

![](_page_9_Picture_0.jpeg)

#### [操作手順]

C:¥inetpub¥mascot¥sequence¥NCBInr¥current フォルダに不要なファイルが溜まっていないか確認をします。

マイコンピュータを開き、以降 C:¥inetpub¥mascot¥sequence¥NCBInr¥current とフォルダをたどって current フォルダを開きます(下図)。

|                   |                                                   |                  |             | ×     |
|-------------------|---------------------------------------------------|------------------|-------------|-------|
| 🚱 🗢 📗 « inetpub 🕨 | mascot 🕨 sequence 🕨 NCBInr 🕨 current              | 🕶 🐓 curren       | tの検索        | ٩     |
| 整理 ▼ □ 開く 共有      | ī▼ 新しいフォルダー                                       |                  | = -         | 0     |
| ☆ お気に入り           | 名前                                                | 更新日時             | 種類          | サイズ   |
| 🚺 ダウンロード          | NCBInr_20160821.a00                               | 2016/08/30 20:51 | A00 ファイル    | 5,13  |
| 📃 デスクトップ          | NCBInr_20160821.fasta                             | 2016/08/22 7:42  | FASTA ファイル  | 60,30 |
| 🖫 最近表示した場所 🗉      | NCBInr_20160821.i00                               | 2016/08/30 20:51 | IOO ファイル    | 4,38  |
|                   | NCBInr_20160821.NoTaxonomyMatch.txt               | 2016/08/30 21:17 | テキスト ドキュ    | 1     |
| <u>= z-i=u</u>    | NCBInr_20160821.s00                               | 2016/08/30 20:51 | S00 ファイル    | 33,73 |
|                   | NCBInr_20160821.stats                             | 2016/08/30 21:17 | STATS ファイル  |       |
| ◎ ドキュメント          | NCBInr_20160821.t00                               | 2016/08/30 20:51 | T00 ファイル    | 1,50  |
| 📔 ピクチャ            | NCBInr_20160821.x00                               | 2016/08/30 21:17 | X88 ファイル    | 74    |
| 🛃 ビデオ             | NCBInr_20160825.errors                            | 2016/09/07 14:39 | ERRORS ファイル |       |
| 🎝 ミュージャク          | CBInr_20160825.fasta                              | 2016/09/07 14:37 | FASTA ファイル  |       |
|                   | NCBInr_20160825.NoTaxonomyMatch.txt               | 2016/09/07 14:39 | テキスト ドキュ    |       |
| ▲ コンピューター         | NCBInr_20160905.fasta                             | 2016/09/07 14:37 | FASTA ファイル  |       |
|                   |                                                   |                  |             |       |
|                   |                                                   |                  |             |       |
| 🛫 ZHEGEGUAN のC    |                                                   |                  |             |       |
| 🖵 ZHEGEGUAN Ø Ε 🔤 | <                                                 |                  |             | •     |
| 4個の項目を選択          | 、更新日時: 2016/09/07 14:39 作成日時: 2016<br>サイズ: 48 バイト | 5/09/07 14:39    |             |       |

ファイル名が NCBInr\_yyyymmdd.\* のファイルが複数存在します。yyyymmdd がファイル更新の日付に該当します。

日付が 2016 年 8 月 22 日以降の fasta ファイル、並びに拡張子が異なる同名の各種 ファイルがありましたら、それらをすべて削除してください。削除できない場合、一旦 MASCOT サービスを停止\*1 してから再度同じ操作を試みてファイル削除後サービスを 再開\*2 してください。

\*1 サービスを停止する操作
画面左下 Wndows マーク→プログラム→MASCOT→admin→stop mascot service
\*2 サービスを開始(再開)する操作
画面左下 Wndows マーク→プログラム→MASCOT→admin→start mascot service

![](_page_10_Picture_1.jpeg)

#### ■ 3-3. NCBInr 自動更新を停止する方法

NCBInr の自動更新を行う方法は主に2つあり、バージョンにより異なります。ver.2.4 以降では MASCOT のサービス自体に自動更新機能を備えていて、Database Manager で スケジュールを調整しています。一方 ver.2.3 以前ではスクリプトプログラム db\_update.pl を、Windows のタスク機能を利用して自動実行させていました。

ver.2.4 以降では NCBInr のファイル取得先に関する設定が自動的に変わり、今後 ファイルが更新されることがないため特に大きな問題になりません。しかし ver.2.3 に ついては自動更新を止めないとファイルが溜まってしまいますので必ず自動更新を停止して いただくことをお勧めいたします。

以下、ver.2.3 以前と ver.2.4 以降それぞれで自動更新を止める方法についてご案内 いたします。

#### [自動更新の設定を停止する方法 ver.2.3 以前]

・Windows のタスク設定画面を開きます。

コントロールパネル→システムとセキュリティ→管理ツール→タスクのスケジュール

![](_page_10_Picture_9.jpeg)

![](_page_11_Picture_0.jpeg)

• NCBInr の update に該当する task を削除します。

タスクスケジューラー画面にて、 タスクスケジューラーライブラリ  $\rightarrow$  MASCOT  $\rightarrow$  UpdateNCBInr と選び、 右クリック→削除 とします。

| クロフロフロボッー=             |                                                                                                  | -                                                                                                    |                                                                                                    |  |
|------------------------|--------------------------------------------------------------------------------------------------|----------------------------------------------------------------------------------------------------|----------------------------------------------------------------------------------------------------|--|
| ファイル(F) 操作(A) 表示(V) ヘル | プ(H)                                                                                             |                                                                                                    |                                                                                                    |  |
| 🗢 🔿 🖄 📰 🛛 🗊            |                                                                                                  |                                                                                                    |                                                                                                    |  |
|                        | 名前<br>● MSCOTDataBackup<br>● UpdateNCEInr<br>● updateSWISSProt<br>② 夕<br>く<br>全般 NJガー 操作<br>④ 27 | <ul> <li>状態</li> <li>トリガー 次回の実行</li> <li>準備完了 15/09</li> <li>準備完了 15/09</li> <li>準 7 15/09</li> <li>準 7 15/09</li> <li>準 7 15/09</li> <li>準 7 15/09</li> <li>※ 7 15/09</li> <li>※ 7 15/09</li> <li>※ 7 15/09</li> <li>※ 7 15/09</li> <li>※ 7 15/09</li> <li>※ 8 000 0000000000000000000000000000000</li></ul> | 7時刻 前回の実行時刻<br>15/09/2016 16:03:<br>なし<br>なし<br>なし<br>なし<br>なし<br>なし<br>なし<br>なし<br>なし<br>なし<br>なし<br>た<br>なし<br>なし<br>た<br>なし<br>た<br>なし<br>た<br>なし<br>た<br>なし<br>た<br>なし<br>た<br>なし<br>た<br>なし<br>た<br>なし<br>た<br>なし<br>た<br>の<br>(H)<br><sup>(H)</sup><br><sup>(H)</sup><br><sup>(E)</sup><br><sup>(E)</sup> |  |

#### [自動更新の設定をオフにする方法 ver.2.4 以降]

Database manager のNCBInr 設定箇所を開きます。
 (Home -> Configuration Editor -> Databaase Manager -> NCBInr)

![](_page_11_Picture_7.jpeg)

![](_page_12_Picture_0.jpeg)

| Mascot searc                      | Mascot searc                   | Mascot con              | figura Maso               | ot Datab 🗙 Peptid       | e Summary  | +           | -       |            | ×     |
|-----------------------------------|--------------------------------|-------------------------|---------------------------|-------------------------|------------|-------------|---------|------------|-------|
| ( + + i   localhost/m             | nascot/x-cgi/db_               | manager.pl              | C                         | Q. 検索                   | 合自         | ♥ ↓         | â.      | <b>A</b> O | ≡     |
| ? yahoo 乗換 ♂ Unimod               |                                |                         |                           |                         |            |             |         |            |       |
| Database Manager<br>Databases (7) | Databa                         | ases                    |                           |                         |            |             |         |            |       |
| Parse rules (14)                  | Name                           | Status                  | New files                 |                         | Tasks      |             |         |            |       |
| Scheduled updates<br>(1)          | cRAP                           | * In use                | Update                    | Deactivate              | (success   | ) [Mon Sep  | 5 16:5  | 50:09 20   | 016]  |
| Running tasks (0)                 | EST_human                      | * In use                | Update                    | Deactivate              | (error) [  | Wed Sep 7   | 12:53   | :10 2016   | 5]    |
| Settings                          | EST_mouse                      | * Offline               | Download                  | No local FASTA file     | (error) [  | Wed Sep 7   | 13:01:  | :08 2016   | 5]    |
| New database                      | IPI_human                      | * In use                | Update                    | Deactivate              | (success   | ) [Mon Sep  | 5 16:5  | 52:03 20   | 016]  |
| Enable predefined                 | NCBInr                         | * In use                | Update                    | Deactivate              | (success   | ) [Wed Sep  | 7 13:4  | 42:51 20   | 016]  |
|                                   | NCBIprot                       | * In use                | Update                    | Deactivate              | (success   | ) [Mon Sep  | 12 15   | :44:11 2   | 2016] |
| Synchronise custom                | SwissProt                      | * In use                | Update                    | Deactivate              | (success   | ) [Mon Sep  | 5 16:4  | 49:06 20   | 016]  |
| definitions                       |                                |                         |                           |                         |            |             |         |            |       |
|                                   | *) Entries mai<br>from Mon Sep | ked with a<br>5 16:45:0 | an asterisk ar<br>7 2016. | e predefined definition | ons. Lates | t predefine | d defin | itions fil | e is  |
|                                   | Full database                  | status info             | ormation is av            | ailable on the datab    | ase statu  | s page.     |         |            |       |
|                                   | Refresh                        |                         |                           |                         |            |             |         |            |       |

•「Scheduled updates」に既に何かしらの設定がある場合、既に何らかの自動更新設定がされています。削除するにはまず「Edit schedules」ボタンを押します。

| Image: Second second secon |
|----------------------------------------------------------------------------------------------------|
| Y yahoo R♣        Image: Normal state state          |
| Database Manager         Database: NCBInr         Parse rules (14)       Name         Scheduled updates (1)       Name         Running tasks (0)       Settings         Settings       Using predefined definition         New database       Name (1)         New database       Database type                                                                                                    |
| Enable predefined<br>definition     Amino acid (protein database)       Create new     Database directory       Synchronise custom<br>definitions     0:/inetpub/mascot/sequence/N08Inr/current       Filename pattern<br>NCBInr     NCBInr + fasta       Files matching N08Inr - + fasta     N08Inr - + fasta       NCBInr     01008B1 + fasta (57.5 GB) (current)                                                                                                    |
| Database status<br>In use<br>Deactivate<br>Scheduled updates<br>Monthly on the 2nd at 02:05<br>Edit schedule<br>Most recent finished task<br>[Wed Sep 7 13:42:51 2016] (success) 'NCBInr' successfully updated.<br>Update database now                                                                                                    |

![](_page_13_Picture_0.jpeg)

・Scheduled updates の選択肢を「None」にして「Save」ボタンを押してください。 設定が解除され、自動更新を行わなくなります。

| K Mas       | scot s   | Mascot s                              | Mascot confi | Mascot D ×  | Peptide ! > + |   |    | -  |   | × |
|-------------|----------|---------------------------------------|--------------|-------------|---------------|---|----|----|---|---|
|             | alhost/r | nascot/x-cgi/db                       | manag C      | <b>Q</b> 検索 | ☆∣≜           | ◙ | Ŧ  | Â  | » | ≡ |
| ¥? yahoo 乗換 | 🛞 Unin   | nod                                   |              |             |               |   |    |    |   |   |
|             |          | Data<br>Schedu<br>O Da<br>O W<br>O MA | Ided updates | onfigui     | ration:       |   | BI | nr |   |   |

\* 必要に応じて「NCBlprot」の自動更新設定も行ってください。

ご案内させて頂く操作は以上となります。ご不明な点がございましたらご遠慮なくお問い合わせください。

<問い合わせ先>

#### 技術サポート

| 電子ン | メール | : support-jp@matrixscience.com |
|-----|-----|--------------------------------|
| 電   | 話   | :03-5807-7897                  |
| ファ  | ックス | :03-5807-7896                  |